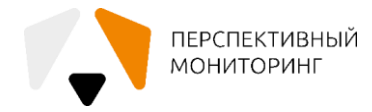

## АКЦИОНЕРНОЕ ОБЩЕСТВО «ПЕРСПЕКТИВНЫЙ МОНИТОРИНГ» (АО «ПМ»)

## БАЗА ДАННЫХ СИГНАТУРНЫХ ПРАВИЛ ОБНАРУЖЕНИЯ АТАК AM RULES

Эксплуатация базы данных сигнатурных правил обнаружения атак AM Rules на примере ViPNet IDS NS 3.7

На 13 листах

Москва 2023

### Аннотация

Настоящий документ является описывает эксплуатационные характеристики Базы данных сигнатурных правил обнаружения атак AM Rules (далее - БРП).

## Содержание

| П | ЕРЕЧЕНЬ СОКРАЩЕНИЙ                                         | 4 |
|---|------------------------------------------------------------|---|
| 1 | Общие сведения                                             | 5 |
| 2 | Инструкция по первичной аутентификации в ViPNet IDS NS 3.7 | 6 |
| 3 | Регистрация и характеристики Событий                       | 8 |
| 4 | Просмотр и поиск информации о Событиях1                    | 0 |

# ПЕРЕЧЕНЬ СОКРАЩЕНИЙ

В настоящем документе применяют следующие сокращения:

| AO «ПМ» | Акционерное общество «Перспективный мониторинг»          |
|---------|----------------------------------------------------------|
| БРП     | База данных сигнатурных правил обнаружения атак AM Rules |
| СЗИ     | Средство защиты информации                               |
| ИБ      | Информационная безопасность                              |

#### 1 Общие сведения

Основным направлением деятельности АО «ПМ» является оценка практической защищённости информационных систем, выявление их уязвимостей при помощи средств инструментального и ручного анализа, реагирование на инциденты безопасности, разработка Программного комплекса автоматизированного поиска, обработки и визуализации данных из открытых источников «Тардис» и Программного комплекса обучения методам обнаружения, анализа и устранения последствий компьютерных атак «Ampire».

БРП предназначена для конфигурирования СЗИ для эффективного обнаружения компьютерных атак и других событий ИБ (далее - События). БРП предоставляет инструкции (далее - Правила), на основе которых СЗИ создают внутреннюю логику обнаружения, а также конфигурационные файлы. События могут быть просмотрены в интерфейсе СЗИ, экспортированы или автоматически отправлены на внешние обработчики.

5

### 2 Инструкция по первичной аутентификации в ViPNet IDS NS

3.7

Порядок подключения к веб-интерфейсу ViPNet IDS NS:

– запустить на терминале управления веб-браузер;

– в адресной строке веб-браузера ввести: https://[Адрес], где [Адрес]

- адрес доступа (IP-адрес или доменное имя) управляющего интерфейса ViPNet IDS NS;

пройти аутентификацию в системе обнаружения вторжений
 ViPNet IDS NS 3.7 (Рисунок 1);

| ◆ VIPNet IDS NS VA 875067516 - V × +                  |                             |   | ~   | - 0 | a × |
|-------------------------------------------------------|-----------------------------|---|-----|-----|-----|
| ← → С 🔺 Не защищено   https://10.0.24.115/#monitoring |                             | Ľ | ÷ 🖈 | * 🗆 | 0 : |
|                                                       |                             |   | ⊕ ~ | 0   |     |
|                                                       | 😿 ViPNet IDS NS             |   |     |     |     |
|                                                       | Имя учетной запяси<br>admin |   |     |     |     |
|                                                       | Tapole                      |   |     |     |     |
|                                                       |                             |   |     |     |     |
|                                                       |                             |   |     |     |     |
|                                                       |                             |   |     |     |     |
|                                                       | © 2020, AO +M+qoTENC+       |   |     |     |     |

Рисунок 1 – Аутентификация в системе

– в соответствующих полях ввести имя и пароль учетной записи. При первом подключении к веб-интерфейсу для аутентификации ввести данные встроенной учетной записи главного администратора: имя по умолчанию - admin, пароль по умолчанию - vipnet;

– нажать «Войти»;

– при первом подключении к веб-интерфейсу после успешной авторизации сменить пароль встроенной учетной записи главного

администратора, заданный по умолчанию. Для этого в окне «Смена пароля» задать новый пароль самостоятельно или нажать «Сгенерировать» для выработки случайного пароля (Рисунок 2);

| Смена пароля                                                                                                    |                                                                                                    |                                       |
|----------------------------------------------------------------------------------------------------|----------------------------------------------------------------------------------------------------|---------------------------------------|
| Новый пароль                                                                                                    |                                                                                                    |                                       |
| •••••                                                                                                    | ۲                                                                                                    | Сгенерировать                         |
| <ul> <li>Латинские буквы</li> <li>Цифры</li> <li>Не содержит<br/>другие символы</li> <li>Подтверждение пароля</li> </ul> | <ul> <li>Один и тот же символ не,<br/>встречаться более трех ра</li> <li>Длина пароля должна бы<br/>символов</li> </ul> | должен<br>аз подряд<br>ть не менее 12 |
| •••••                                                                                                    |                                                                                                    | ٢                                     |
|                                                                                                    | Изменить                                                                                                    | Отмена                                |

Рисунок 2 – Смена пароля

– для подтверждения ввести новый пароль повторно и нажать «Изменить».

#### 3 Регистрация и характеристики Событий

БРП эксплуатируются посредством использования их в соответствующих СЗИ, в данном случае ViPNet IDS NS 3.7, которое использует БРП в функционале обнаружения Событий.

События регистрируются в журнале событий ViPNet IDS NS. Запись о событии в журнале содержит сведения о вредоносном пакете или файле, а также сработавшем Правиле.

Характеристики События:

– дата и время регистрации с точностью до миллисекунды;

– уровень важности;

количество однотипных Событий, агрегированных в единую запись;

сведения о сработавшем Правиле: название, группа, класс, описание, текст и код;

- тип;

– сведения о сетевом пакете или файле:

a) протокол передачи данных транспортного уровня и прикладного уровня;

б) МАС-адреса, IP-адреса и порты источника и получателя (если применимо);

в) идентификатор виртуальной сети VLAN ID;

г) параметры НТТР-сессий:

- доменное имя ресурса, запрашиваемого клиентским приложением;
- информация о клиентском приложении, запросившем ресурс;
- д) характеристики вредоносного файла:
  - 1) относительный URI;
  - 2) размер в байтах;

- 3) хэш-сумма, рассчитанная по алгоритму MD5;
- 4) категория, тип и его описание;
- дополнительные сведения из вспомогательных источников.

### 4 Просмотр и поиск информации о Событиях

Информация о зарегистрированных Событиях содержится в журнале событий. Журнал - это список записей о Событиях, представленный в вебинтерфейсе в табличном виде. Чтобы просмотреть информацию о Событии, необходимо найти его запись в списке.

Порядок просмотра записей о событиях:

- подключиться к веб-интерфейсу ViPNet IDS NS;
- на панели навигации перейти в раздел «Мониторинг События».

По отображаются умолчанию В списке записи Событиях, 0 зарегистрированных за последние сутки. Первоначально В списке отображаются не более 300 записей. Для просмотра следующих 300 записей с помощью полосы прокрутки необходимо переместиться в конец списка и нажать «Показать еще 300 событий». Для обновления информации в списке на панели инструментов нажать значок 🗘 (Рисунок 3).

| *        | ViPNet IDS NS                   | <b>;</b> )]            |                                       | 🖆 Иванов И.И. 🗸                     | 🌐 🖌 🕐         |
|----------|---------------------------------|------------------------|---------------------------------------|-------------------------------------|---------------|
| ≡        | События                         |                        |                                       |                                     | ⊖ &           |
| eg       | События за послед               | ние 24 часа            | () V -                                |                                     |               |
| 2        | _                               |                        | U Cr                                  |                                     |               |
|          | Дата и время<br>2020-09-04 17:4 | Код события<br>2014545 | IP-адрес источника<br>222.222.111.222 | IP-адрес получателя<br>192.168.0.50 | t+I           |
| ×        | 2020-09-04 15:2                 | 2014545                | 222.222.111.222                       | 192.168.0.50                        |               |
| ~        | • 2020-09-04 13:5               | 2014545                | 222.222.111.222                       | 192.168.0.50                        |               |
| ₩        | 2020-09-04 13:5                 | 2014545                | 222.222.111.222                       | 192.168.0.50                        |               |
| *(*      | • 2020-09-04 13:2               | 3005708                | 222.222.111.222                       | 192.168.0.50                        |               |
|          | • 2020-09-04 13:2               | 2018489                | 222.33.44.55                          | 192.168.0.50                        |               |
| 5        | 2020-09-04 13:1                 | 2018489                | 222.33.44.55                          | 192.168.0.50                        |               |
| <b>(</b> | • 2020-09-04 13:0               | 2018489                | 222.33.44.55                          | 192.168.0.50                        |               |
|          | 2020-09-04 13:0                 | 2018489                | показать еще 500 сооытии              | 192.168.0.50                        | 1             |
|          |                                 |                        |                                       | 18:23                               | 57 04.09.2020 |

Рисунок 3 – Записи о событиях

Для удобства анализа информации в журнале событий есть возможность настройки видимости столбцов в таблице. Для этого необходимо нажать в последнем столбце заголовка таблицы значок <sup>111</sup> и с помощью флажков выбрать состав отображаемых столбцов.

Информация о событии распределена по следующим вкладкам карточки:

| Событие 2020-08-28 1               | 9:39:24.937886                                                                                                    | ¥ × |  |  |  |  |  |  |  |  |
|------------------------------------|----------------------------------------------------------------------------------------------------|-----|--|--|--|--|--|--|--|--|
| Событие Источник Получатель Пакет  |                                                                                                    |     |  |  |  |  |  |  |  |  |
|                                    |                                                                                                    |     |  |  |  |  |  |  |  |  |
| Общая информация                   |                                                                                                    |     |  |  |  |  |  |  |  |  |
| Дата и время                       | 2020-08-28 19:39:24.937886                                                                                                    |     |  |  |  |  |  |  |  |  |
| Уровень важности                   | Средний                                                                                                    |     |  |  |  |  |  |  |  |  |
| Тип события                        | Сигнатурное событие                                                                                                    |     |  |  |  |  |  |  |  |  |
| Протокол                           | TCP                                                                                                    |     |  |  |  |  |  |  |  |  |
| Код события                        | 2010938                                                                                                    |     |  |  |  |  |  |  |  |  |
| Правило аналаза<br>Класс<br>Группа | bad-unknown<br>scan                                                                                                    |     |  |  |  |  |  |  |  |  |
| Название                           | ET SCAN Suspicious inbound to mSQL port 4333                                                                                                    |     |  |  |  |  |  |  |  |  |
| Описание                           | Правило обнаруживает факт сканирования                                                                                                    |     |  |  |  |  |  |  |  |  |
| Текст                              | lert tcp SEXTERNAL_NET any -> SHOME_NET 4333<br>msg."ET SCAN Suspicious inbound to mSQL port<br>333 "flow:to_server;flags:S;threshold:type limit, count 5,<br>econds 60, track<br>y_src;reference:url,doc.emergingthreats.net/2010938;class<br>ype:bad-<br>inknown;sid:2010938;rev:3;metadata:affected_asset dst,<br>ttack_target DB_Server, created_at 2010_07_30,<br>ormer_category HUNTING, tias_category Scan, updated_at<br>018_03_27) |     |  |  |  |  |  |  |  |  |
| Описание уязвимостей               | url: doc.emergingthreats.net/2010938                                                                                                    |     |  |  |  |  |  |  |  |  |

Событие - основные характеристики события (Рисунок 4).

Рисунок 4 – Характеристики события

В группе «Правило анализа» расположены дополнительные инструменты для анализа события:

 – быстрый переход к просмотру карточки сработавшего правила нажатие на название правила. Данная возможность может быть полезна, например, при обнаружении ложных срабатываний правил, когда необходимо внести изменения в текст или отключить правило;  ссылки на веб-ресурсы с описанием уязвимостей, связанных с обнаруженной угрозой.

Источник / Получатель - сведения об источнике/получателе вредоносного пакета или файла (Рисунок 5).

| Событие 2020-08-28 19:39:24.937886 |                                |      |  |  |  |  |  |  |  |
|------------------------------------|--------------------------------|------|--|--|--|--|--|--|--|
| обытие Источник Получатель Пакет   |                                |      |  |  |  |  |  |  |  |
| Общая информация                   |                                |      |  |  |  |  |  |  |  |
| IP-адрес источника                 | 222.33.44.55                   |      |  |  |  |  |  |  |  |
| Порт источника                     | 52262                          |      |  |  |  |  |  |  |  |
| Доменное имя источника             | Не удалось выявить             |      |  |  |  |  |  |  |  |
| МАС-адрес источника                | 00:0C:29:06:34:25              |      |  |  |  |  |  |  |  |
| Геоданные                          |                                |      |  |  |  |  |  |  |  |
| Город и страна источника           | Город и страна источника 🔚 КНР |      |  |  |  |  |  |  |  |
| Информация об IP-адресе            |                                |      |  |  |  |  |  |  |  |
| Сервисы получения сведе            | ений об IP-адресах             | IANA |  |  |  |  |  |  |  |
|                                    |                                |      |  |  |  |  |  |  |  |

Рисунок 5 – Сведения об источнике

Пакет - содержание вредоносного пакета (Рисунок 6).

| ,                                 | Событие 2020-09-11 01:32:25.7518 |    |       |       |    |    |    |                      |    |    |   | $\mathbf{F} \mid \mathbf{X}$ |
|-----------------------------------|----------------------------------|----|-------|-------|----|----|----|----------------------|----|----|---|------------------------------|
| Событие Источник Получатель Пакет |                                  |    |       |       |    |    |    |                      |    |    |   |                              |
|                                   | Смещен Шестнадцатеричные данные  |    |       |       |    |    |    | Данные в виде текста |    |    |   |                              |
|                                   | 0000                             | 00 | 50 50 | 5 21" | 41 | 41 | 00 | 0C                   | 29 | 06 | 3 | .PV/AO ).4%E.                |
|                                   | 0010                             | FA | 4F A  | C C5  | 40 | 00 | 40 | 06                   | 7E | 67 | D | ú0¬Å@.@. ∼gÞÞoÞÀ″            |
|                                   | 0020                             | 00 | 32 0  | 8 50  | 95 | 8C | FC | 73                   | 54 | ED | 4 | .2.P•Œüs TíA™,.€.            |
|                                   | 0030                             | 51 | 00 BI | 63    | 00 | 00 | 01 | 01                   | 08 | ØA | 0 | Q.%c (ü                      |
|                                   | 0040                             | 4D | 07 3/ | A 62  | 61 | 64 | 2D | 75                   | 6E | 68 | б | M.:bad-u nknown;s            |
|                                   | 0050                             | 69 | 64 3/ | A 32  | 30 | 31 | 31 | 38                   | 31 | 30 | 3 | id:20118 10;rev:1            |
|                                   | 0060                             | 29 | 0A 6: | 1 6C  | 65 | 72 | 74 | 20                   | 74 | 63 | 7 | ).alert tcp \$HOM            |
|                                   | 0070                             | 45 | 5F 48 | E 45  | 54 | 20 | 61 | 6E                   | 79 | 20 | 2 | E_NET an y -> \$EX           |
|                                   | 0080                             | 54 | 45 52 | 2 4E  | 41 | 4C | 5F | 4E                   | 45 | 54 | 2 | TERNAL_N ET \$HTTP           |
|                                   | 0090                             | 5F | 50 4  | 52    | 54 | 53 | 20 | 28                   | 6D | 73 | 6 | _PORTS ( msg:"ET             |
|                                   | OABO                             | 44 | 45 40 | 45    | 54 | 45 | 44 | 20                   | 5A | 65 | 7 | DELETED ZeuS htt             |
|                                   | 0080                             | 70 | 20 63 | 3 6C  | 69 | 65 | 6E | 74                   | 20 | 6C | б | p client library             |
|                                   | 0000                             | 20 | 64 65 | 5 74  | 65 | 63 | 74 | 65                   | 64 | 22 | 3 | detecte d";flow:             |
|                                   | 0000                             | 65 | 73 74 | 4 61  | 62 | 6C | 69 | 73                   | 68 | 65 | б | establis hed,to_s            |

Рисунок 6 – Сведения о пакете